## IOWA<sup>®11</sup> ONE CALL

## SEARCH AND STATUS FOR IPHONE

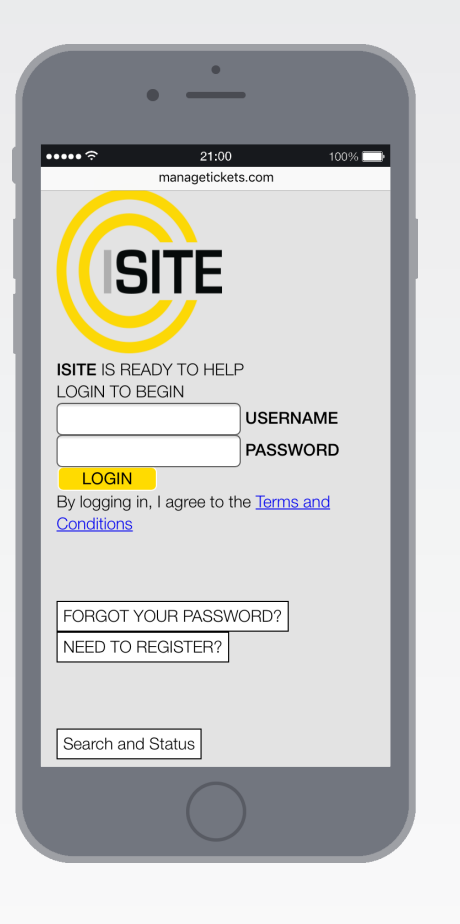

- **1.** Using your web browser, go to www.managetickets.com.
- **2.** Scroll down the page until you reach a button labeled "Search and Status" and click it.

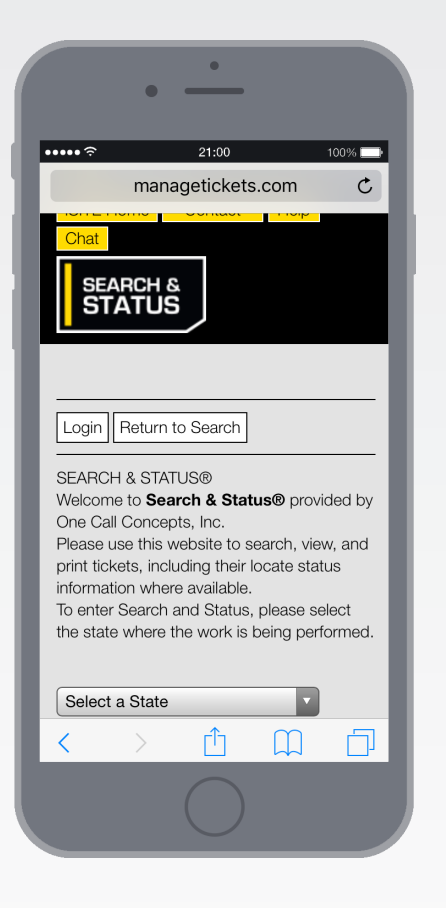

**3.** Using the drop-down menu, select Iowa (IA). This will take to the Iowa Ticket Search page.

**4.** Click the menu button at the bottom-center of the screen. Then click "Add to Home Screen".\*

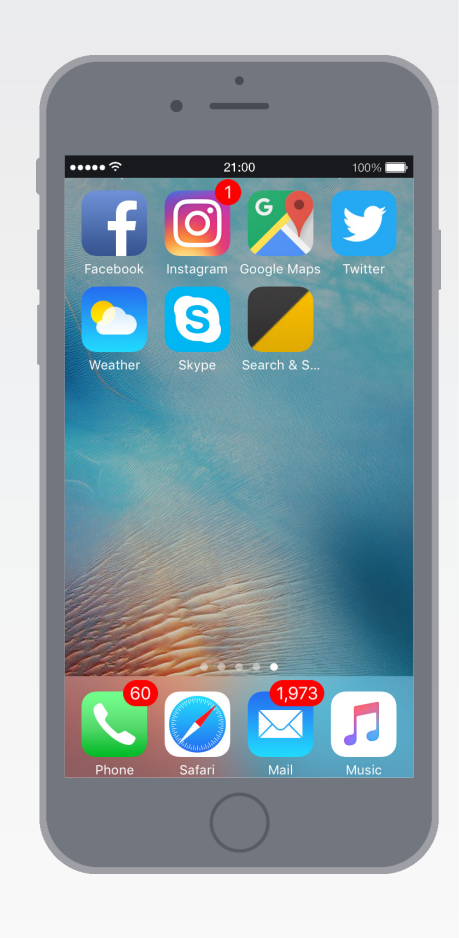

**5.** Choose a name for the icon, then click "Add". This will place a shortcut icon on your phone's home screen, which will provide immediate access to Search and Status.

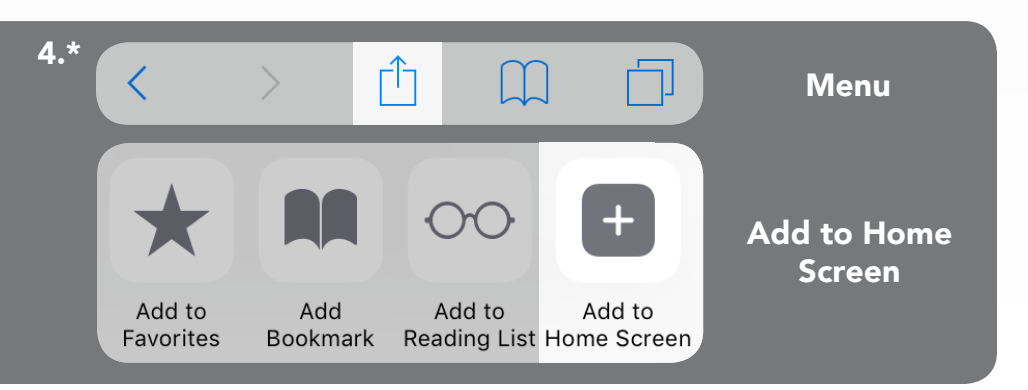

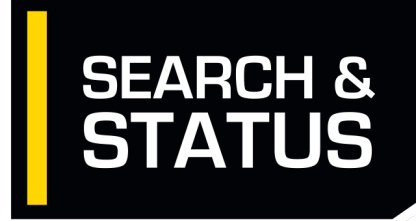

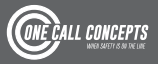